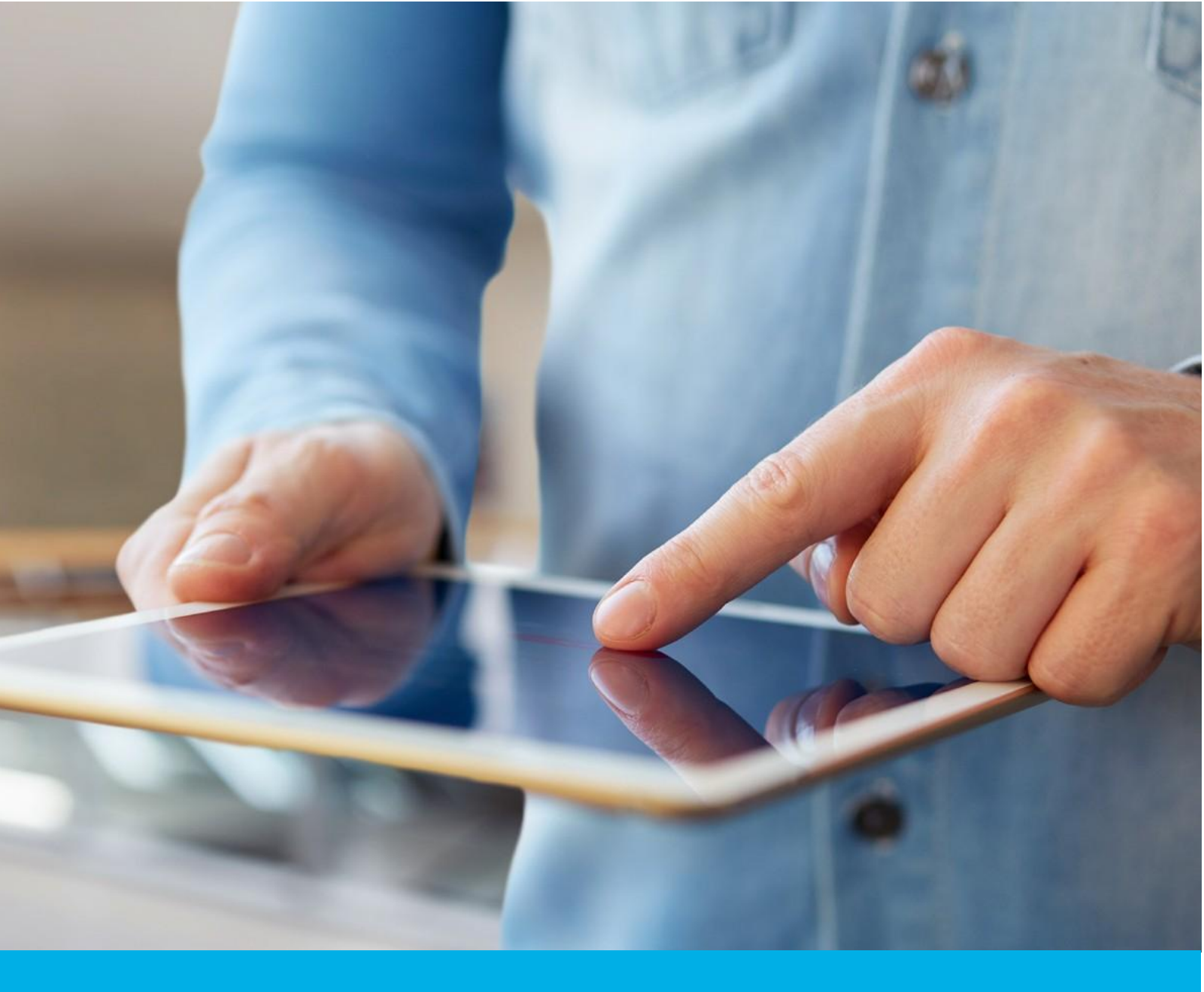

# S/MIME certificate installation on macOS and iOS

Ver. 1.6

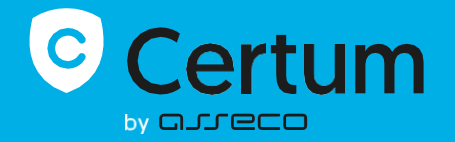

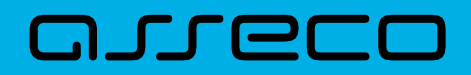

### Table of contents

| 1. | S/MIME certificate installation on macOS | 3 |
|----|------------------------------------------|---|
|    | Generate .pfx file                       | 3 |
|    | Install the .pfx file on macOS           | 3 |
| 2. | S/MIME certificate installation on iOS   | 5 |

## 1. S/MIME certificate installation on macOS

To install the certificate you will need the certificate file.

The issued certificate can be downloaded from the certificate creation e-mail or from the **Certificate details** view in the Data Security Products in your Certum store account, in a convenient **PEM** encoding.

From the **Certificate details** view you can also download subordinate certificates for your certificate to install them in your system.

To generate a .pfx file that will allow to install the certificate on your system, you also need OpenSSL software installed.

#### Generate .pfx file

The .pfx file is needed to install the certificate. You can create the .pfx file after issuing the certificate.

To do this, after issuing the certificate, download the certificate file in PEM encoding and follow the steps described below.

a) Using the OpenSSL command line, execute the following command by pressing Enter:

openssl pkcs12 -export -out certificate.pfx -inkey privatekey.key -in
cert.pem

Provide your file names as following:

- certificate.pfx the name which you want to use to save the .pfx file with
- privatekey.key the name of the private key file, generated with CSR
- cert.pem the name of issued certificate file.
- b) After executing the command, you will be asked to set a password for the .pfx file. Entering this password will be required to install the certificate.

Once the request is completed, a .pfx file will be created with the specified name in the same folder as the certificate and private key files.

#### Install the .pfx file on macOS

Once the .pfx file is generated, double-click on it and install it in Login tab in the Keychain.

After installation the certificate will be visible in **My certificates**. Now it will be available to use to sign e-mails. To do this, open the Mail application and in the new message editor window, enable message signing using the available signature options.

| •••                                |                   | 5 <i>C</i> |           | Aa    | ٢     |          |
|------------------------------------|-------------------|------------|-----------|-------|-------|----------|
| Helvetica 🗘 12 🗘 🔳 🔎               | B   I   U   S ≡ Ξ | ≡ := •     | → ~       |       |       |          |
| To:                                |                   |            |           |       |       | $\oplus$ |
| Cc:                                |                   |            |           |       |       |          |
| Subject:                           |                   |            |           |       |       | ۰        |
| From: Aleksandra                   |                   |            | Signature | None  |       | ٢        |
|                                    |                   |            |           |       |       |          |
|                                    |                   |            |           |       |       |          |
|                                    |                   |            |           |       |       |          |
|                                    |                   |            |           |       |       |          |
|                                    |                   |            |           |       |       |          |
|                                    |                   |            |           |       |       |          |
|                                    |                   |            |           |       |       |          |
|                                    |                   |            |           |       |       |          |
|                                    |                   |            |           |       |       |          |
|                                    |                   |            |           |       |       |          |
|                                    |                   |            |           |       |       |          |
|                                    |                   |            |           |       |       |          |
|                                    |                   |            |           |       |       |          |
|                                    |                   |            |           |       |       |          |
|                                    |                   |            |           |       |       |          |
|                                    |                   |            |           |       |       |          |
|                                    |                   |            |           |       |       |          |
|                                    |                   |            |           |       |       |          |
|                                    |                   |            |           |       |       |          |
|                                    |                   |            |           |       |       |          |
| <u> </u>                           |                   |            |           |       |       |          |
| Click to encrypt this message Clic | k to turn d       | off dig    | ital sig  | gning | g for | this me  |
| lana lana                          |                   |            |           |       | ~     |          |

## 2. S/MIME certificate installation on iOS

In the **Keychain**, export the certificate to .p12 file. You will also be asked to set the password to protect the exported file.

| •••                                                                                                    | Keychain Access                                                                                                    | ď                                                                          | (i) Q Search                                                                                 |                                                                               |                           |                                    |        |
|----------------------------------------------------------------------------------------------------|----------------------------------------------------------------------------------------------------|----------------------------------------------------------------------------|----------------------------------------------------------------------------------------------|-------------------------------------------------------------------------------|---------------------------|------------------------------------|--------|
| Default Keychains           Image: Orgin           Image: Orgin | All Items Passwords Secure Notes My Certificates           All Items         Passwords         Secure Notes         My Certificates           Image: All and the secure of the secure of the                                                                 | Keys Certificates                                                          | m                                                                                            |                                                                               |                           |                                    |        |
| System Roots                                                                                                    | Name                                                                                                    | Kind                                                                       | Expires                                                                                      | Keychain                                                                      |                           |                                    | - Mary |
|                                                                                                    | V 🔀 at the grant of the grant of the grant | certificate                                                                | 30 Oct 2021 at 18:13:19                                                                      | login                                                                         |                           |                                    |        |
|                                                                                                    | EMAIL=Main@gm,CN-     ExpressVPN Client                                                                                                    | Copy "EMAIL=                                                               | @gmail.com,CN=<br>@gmail.com,CN=                                                             | hili isis @gmail.com"<br>duit isis @gmail.com"                                |                           |                                    |        |
|                                                                                                    |                                                                                                    | Export "EMAIL=                                                             | diinicim@gmail.com,CN=                                                                       | @gmail.com"                                                                   |                           |                                    |        |
|                                                                                                    |                                                                                                    | Get Info<br>Create a Certifica<br>Request a Certific<br>Create a Certifica | te With "EMAIL— <del>solution</del><br>eate From a Certificate A<br>te Authority With "EMAIL | ©gmail.com,CN=<br>uthority With "EMAIL=<br>= <u>ri * * * * * ∞</u> gmail.com, | egmail.com <sup>4</sup> . | um,CN======@gmail.com<br>nail.com* | m"     |
|                                                                                                    |                                                                                                    | Outliffeetee                                                               |                                                                                              |                                                                               |                           |                                    |        |
|                                                                                                    | Save As:                                                                                                    | Certificates                                                               |                                                                                              |                                                                               |                           |                                    |        |
|                                                                                                    | Tags:                                                                                                    |                                                                            |                                                                                              |                                                                               |                           |                                    |        |
|                                                                                                    | Where:                                                                                                    | Download                                                                   | ls                                                                                           | <ul><li></li></ul>                                                            |                           |                                    |        |
|                                                                                                    | File Format                                                                                                    | Personal In                                                                | formation Exchar                                                                             | nge (.p12)                                                                    | 0                         |                                    |        |
|                                                                                                    |                                                                                                    |                                                                            | Can                                                                                          | cel Save                                                                      |                           |                                    |        |

You can share the saved certificate with your Apple device (iPhone, iPad) using AirDrop service.

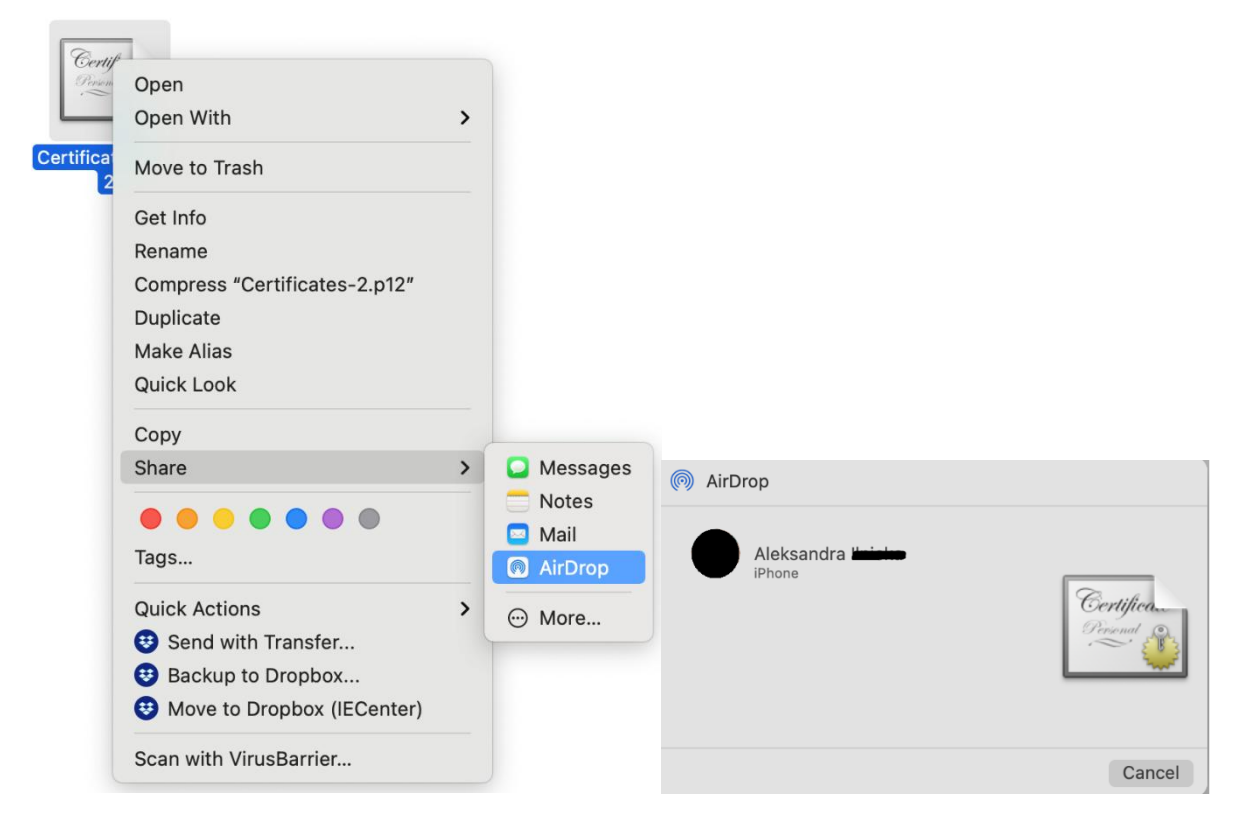

After sharing the file to your device (iPhone, iPad), you will see a window with information about downloading the profile and that it is available in the **Settings.** 

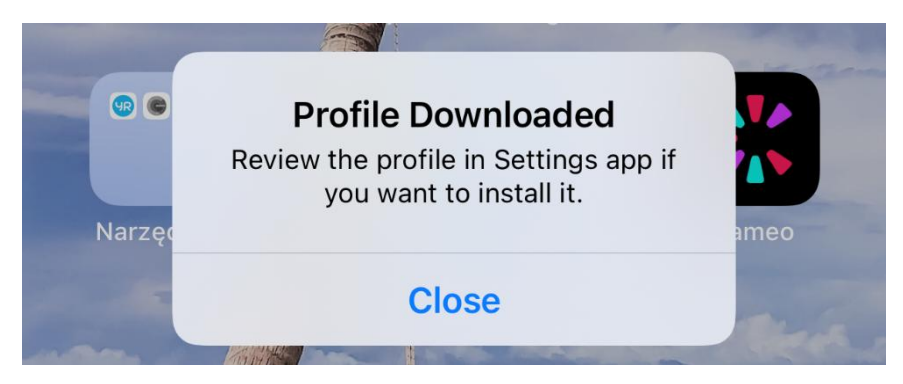

Go to the **Settings**, choose the **Downloaded profile** and next in the **Identity certificate** use the option to **Install** it.

| Apple ID, iC          | ndra <b>Hitisias</b><br>Ioud, Media & Purcha | ISES        | > |
|-----------------------|----------------------------------------------|-------------|---|
| Promie Downloaded     |                                              |             | / |
| >> Airplane Mod       | e                                            | 0           |   |
| 🛜 Wi-Fi               | No                                           | t Connected | > |
| Bluetooth             |                                              | On          | > |
| (1) Cellular          |                                              |             | > |
| Personal Hots         | spot                                         | Off         | > |
| VPN VPN               | No                                           | t Connected | > |
| Notifications         |                                              |             | > |
| Sounds & Ha           | otics                                        |             | > |
| C Do Not Distur       | b                                            |             | > |
| Screen Time           |                                              |             | > |
| ISIGNED PROFILE       | Harmig                                       |             |   |
| e profile is not sigr |                                              |             |   |

After installing the certificate, go to **Password** and then **Mail**, select the purchased certificate.Next, choose **Account** and then **Advanced** option and at the very bottom in the S/MIME section, select the **Sign** option. Mark the option to **Yes**. You can select a similar setting for Default encryption. Then accept the changes using the **Done** option.

To sign e-mails, launch the Mail app and check that you have a certificate set to sign in the new message window.